#### 「被災建築物応急危険度判定士 登録申請書 」 電子申請 操作手順

#### 電子申請開始画面はこちら↓

https://www.e-tetsuzuki99.com/eap-jportal/Entrance.do?command=PKG\_DETAIL&lcd=470007&pkgId=09007000003

【手順⑤】

• 申請日 • 證体名

氏名

2150

### 【手順①】

|            | 千松江湖                                                                       |             |
|------------|----------------------------------------------------------------------------|-------------|
| 手续名        |                                                                            |             |
| TAND       | (ワーク・ライフ・バランス経営事業」に係る後託事<br>●日時:平成23年4月7日(末) 1000→1100<br>・場所:沖縄県庁3階 第5会課業 | 「電子申請を開始する」 |
| 對注制開       | 2011年04月01日09時00分から2011年0                                                  | をクリック       |
| 和约·注意事项 12 |                                                                            | C////       |
| 利用者10      | 申請には利用者には必要もいません。-                                                         |             |
| 86         | 中請に電子署名は必要おい                                                               |             |

## 【手順②】

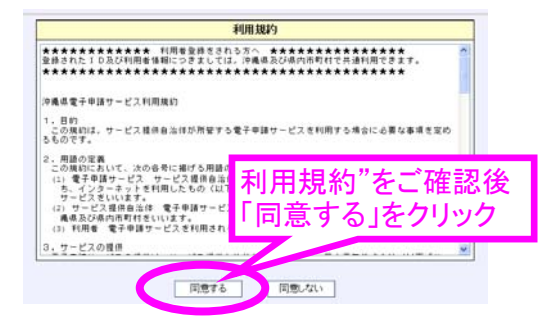

# 【手順③】

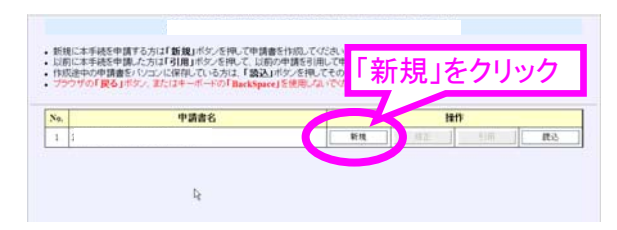

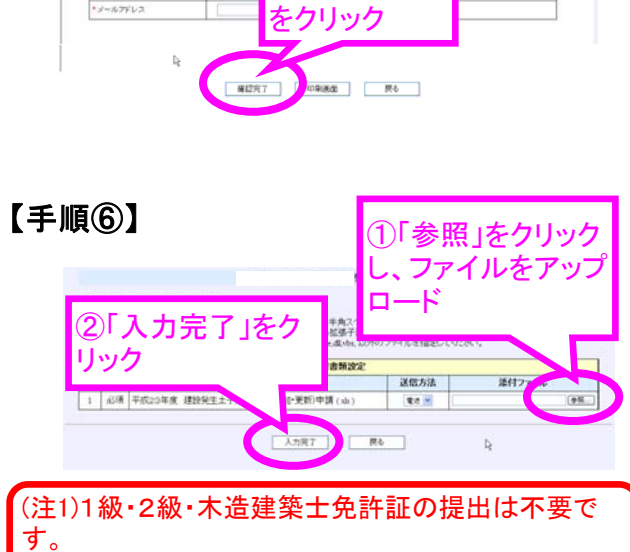

平成 23 年 04 月 04 日

2「確認完了

①入力内容を

確認

ッ。 (注2)その他の資格者は、資格証明書の写しを添付し てください。

### 【手順⑦】

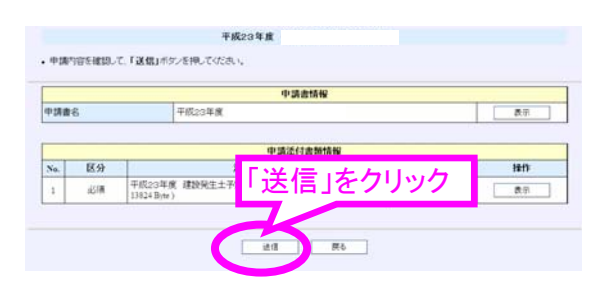

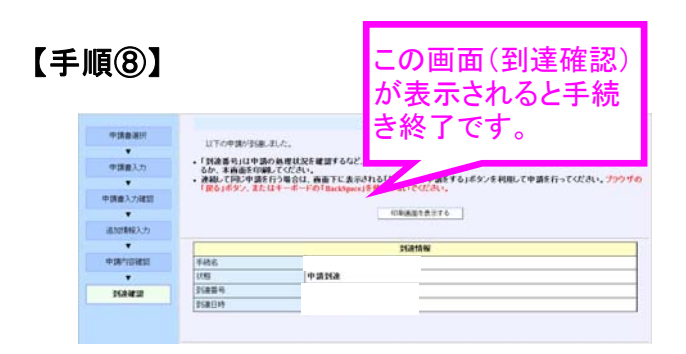